## Exportera bilder från DentalEye till USB

Vid överföring av röntgen till USB som patienten lämnat till oss, ska ett redan använt USB-minne först formateras av säkerhetsskäl. Nytt USB i förpackning behöver inte formateras.

Formatera genom att leta upp USB i utforskaren, högerklicka och välja formatera

- Anslut USB-minnet till datorn.
- Öppna Utforskaren antingen via ikon eller via förstoringsglaset

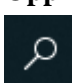

högerklicka och öppna Utforskaren.

Nu öppnas utforskaren. Klicka på "Den här datorn" och kontrollera så att du ser en "USB-enhet" samt vilken enhetsbeteckning den har. I detta fall "D:"

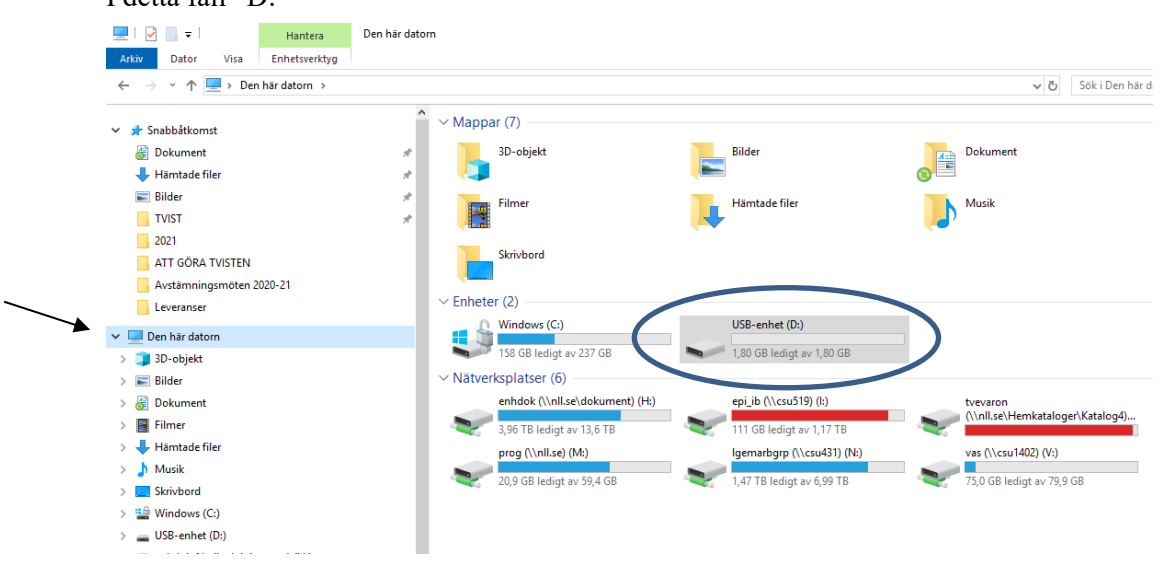

- Öppna därefter aktuell patient och bildkort i DentalEye.
- Om du vill exportera enstaka bild så markerar du aktuell bild.

**Om det är flera bilder men inte hela bildkortet** du vill exportera så måste du exportera bild för bild.

**Om Du vill exportera hela bildkortet** behöver du inte markera någon särskild bild utan bara bildkortet

DOKUMENT-ID divtv-4-381 ANSVARIG Maria Pettersson • Högerklicka på vald bild och välj **Exportera bilder** alt. gå via Bild i menyn och välj **Exportera bilder**.

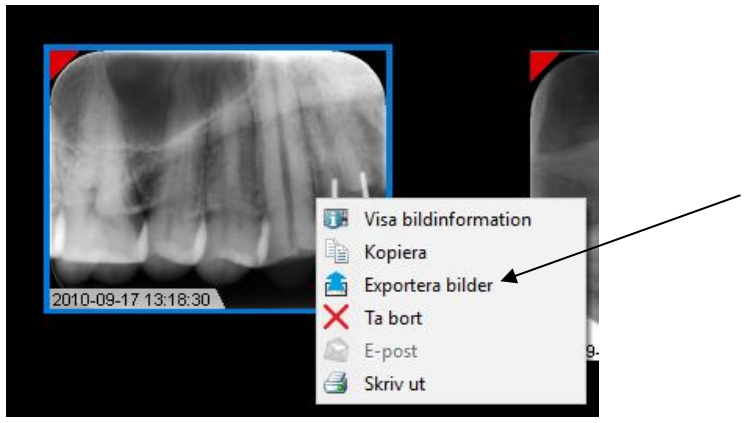

 Du väljer mapp dit du vill exportera bilden genom att klicka på "tre prickar".

| Exportera bild(er)/bildkort                                                                                                    | $\setminus$ ×                                                                                                    |
|----------------------------------------------------------------------------------------------------|----------------------------------------------------------------------------------------------------|
| Mål<br>Mapp<br>D:\<br>Filnamn                                                                                                    |                                                                                                    |
| Källa<br>Valda bild(er)<br>Alla lokala bilder på patienten<br>Alla bilder i sökresultat<br>Alla bilder på klippbordet<br>Alla bilder på bildkortet<br>Aktivt bildkort | Filformat         Exportera orginalbild(er)         Inkludera ritade objekt         DICOM         Bevara originalbildens bitdjup |
| Bildkortets layout<br>Filnamn = bildkortets namn, datum, tid<br>Den exporterade filens <u>b</u> redd i pixlar<br>2048                                                 | Kvalitet     Liten filstorlek       Patientinformation     Skapa DICOMDIR                                                        |
| Alternativ<br>Skicka e-postmeddelande med fil(er)<br>bifogade                                                                                                    | Skapa DCZ-fil med DICOMDIR Avidentifiera Ingen infoetikett                                                                       |
|                                                                                                    | OK Avbryt                                                                                                    |

GÄLLER FÖR VERKSAMHET Division Nära GODKÄNT DATUM 2023-08-16 **DOKUMENT-ID** divtv-4-381 **ANSVARIG** Maria Pettersson VERSION 13.0 UPPRÄTTAD AV Eva Ahlbäck • Här väljer du USB-enhet (D:)

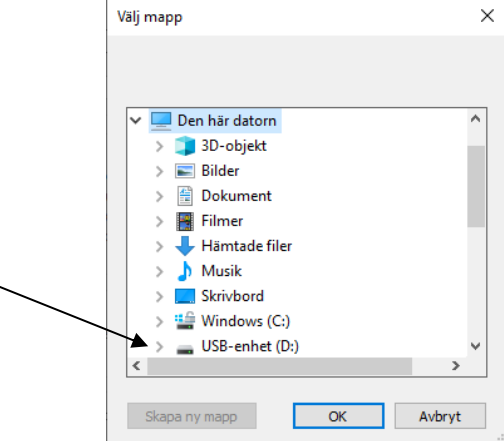

• Tillbaka i föregående ruta så väljer du:

| Exportera bild(er)/bildkort                                                                                                    |                                                                        |                                                                   | ×               |
|----------------------------------------------------------------------------------------------------|------------------------------------------------------------------------|-------------------------------------------------------------------|-----------------|
| Mål<br>D:\<br>Filemn<br>19121212-Q211 TEST PERSON_100917_1318                                                                                                    | 30_10F303.JPG                                                          |                                                                   |                 |
| Källa<br>Valda bild(er)<br>Aila lokala bilder på patienten<br>Alla bilder i sökresultat<br>Alla bilder på klippbordet<br>Alla bilder i aktiv serie<br>Den aktiva seriens layout | Filformat<br>Exportera org<br>Inkludera rita<br>JPG<br>Reducera alla g | iinalbild(er)<br>i <b>de objekt</b><br>råskalebilder till 8 bitar | <b>→</b><br>r → |
| Seriens/bildkortets utseende på skärmen<br>Filnamn = seriens namn, datum, tid<br>Den exporterade filens <u>b</u> redd i pixlar<br>2048                                          | Patientinformat                                                        | Liten fils<br>ion<br>/DIR                                         | torlek<br>      |
| Alternativ<br>Skicka e-postmeddelande med fil(er)<br>bifogade                                                                                                    | Skapa DCZ-fi<br>Avidentifiera<br>Märk med datu                         | I med DICOMDIR                                                    | ~               |
|                                                                                                    |                                                                        | ОК                                                                | Avbryt          |

- Mapp: ange adressen dit bilden ska exporteras, i detta fall D:
- Källa: bocka i vad exporteringen avser.
- Filformat: välj JPG.
- **Patientinformation**: välj vilken info-etikett som ska följa med bilden.
- Välj **OK**.
- Bilden har nu förts över till USB-minnet

DOKUMENT-ID divtv-4-381 ANSVARIG Maria Pettersson För att på ett säkert sätt ta bort USB-minnet bör du först stänga av det.

Välj "Säker borttagning av maskinvara och Mata ut media" som Du hittar på listen nere vid högra hörnet genom att klicka på pil-symbolen och därefter USB-symbolen.

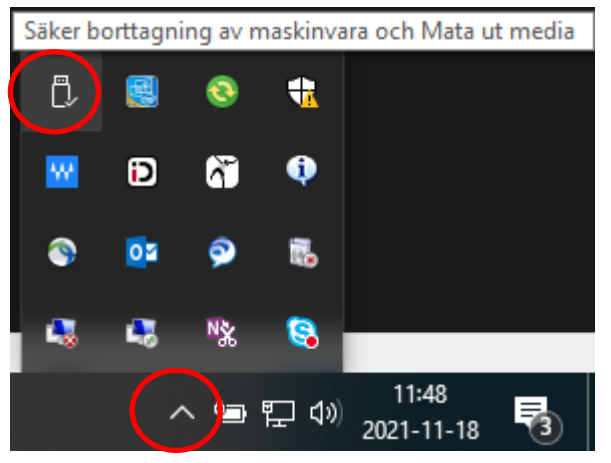

• Då öppnas nedanstående:

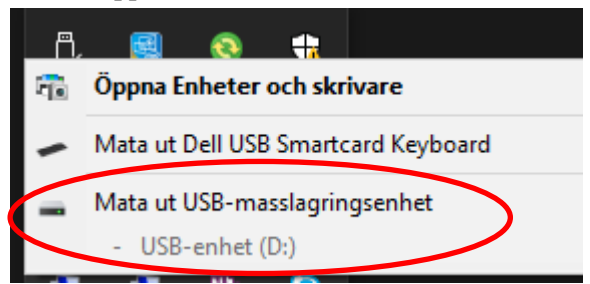

• Välj rad för Enhet (D:)

DOKUMENT-ID divtv-4-381 ANSVARIG Maria Pettersson VERSION 13.0 UPPRÄTTAD AV Eva Ahlbäck